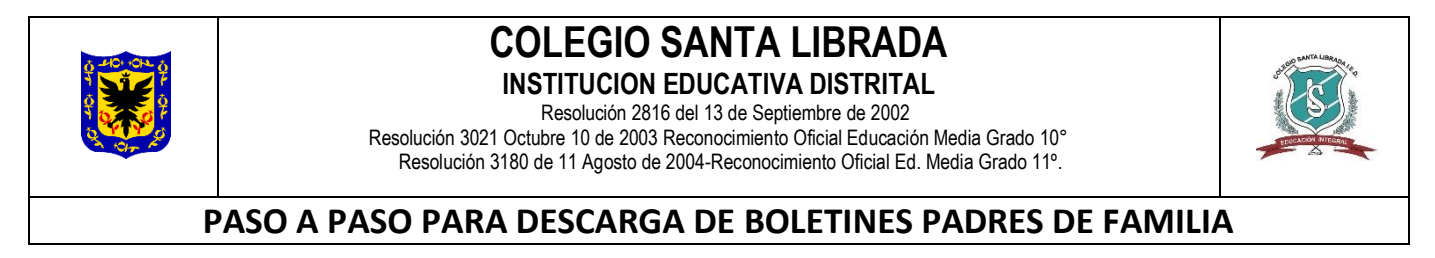

Queridos padres y acudientes, como comunidad educativa les brindamos un saludo cariñoso deseándoles que se encuentren bien, cuidándose junto a sus familias. A continuación, encontraran el paso a paso para lograr descargar el boletín de notas de los estudiantes, de antemano solicitar su comprensión ante la situación actual.

### 1. Ingresa a la página de la SECRETARIA DE EDUCACIÓN www.sedbogota.edu.co

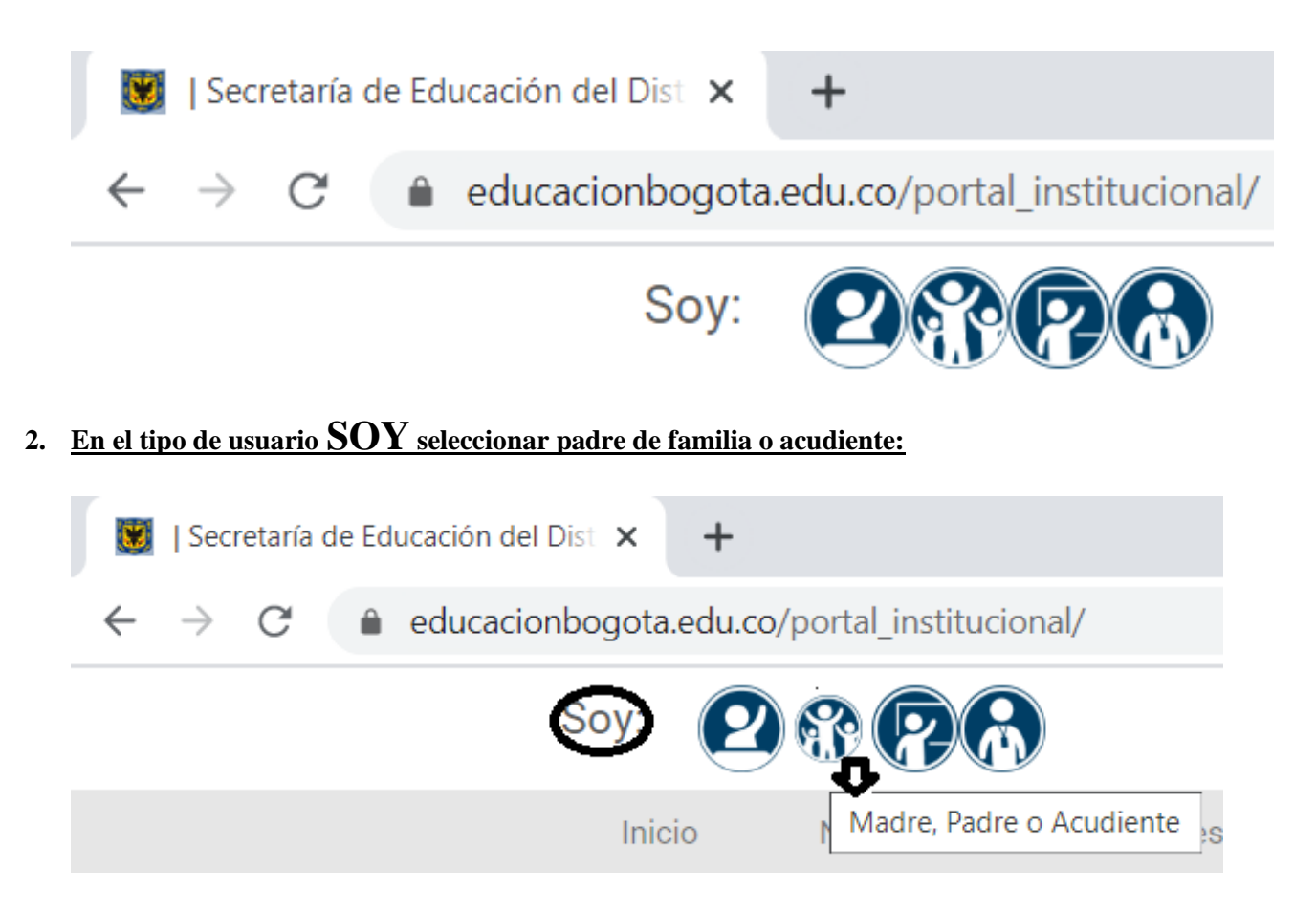

3. <u>En la parte inferior de la página encuentra un título DE TU INTERES y un enlace Apoyo escolar Consulta de</u> <u>Boletín Seleccionar dar enter en tu el teclado</u>

DE TU INTERÉS

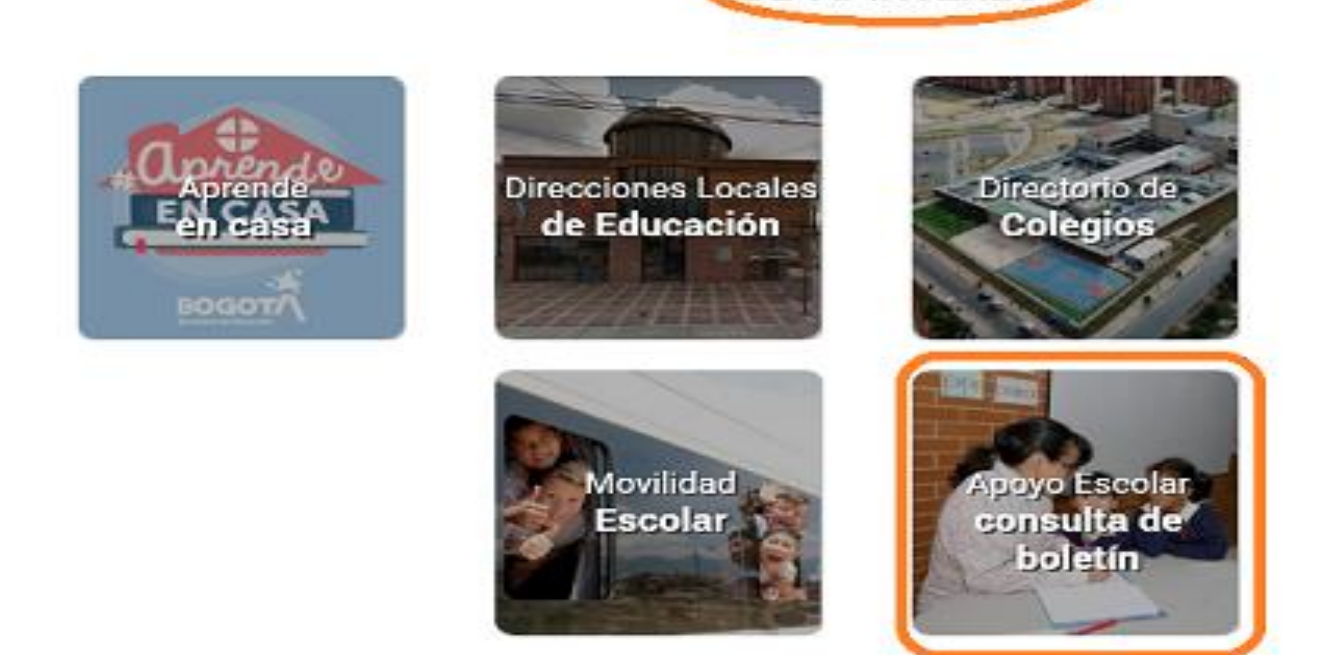

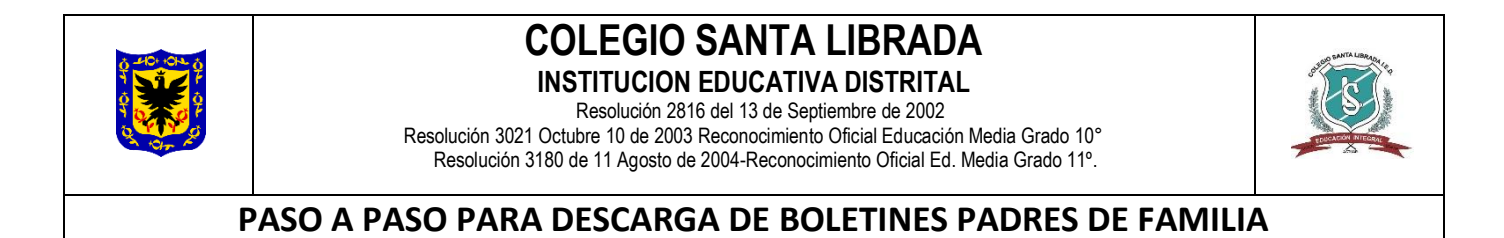

# 4. <u>Al seleccionar este link ingresará a la plataforma de APOYO ESCOLAR donde diligenciará los datos que se despliegan en cada pestaña.</u>

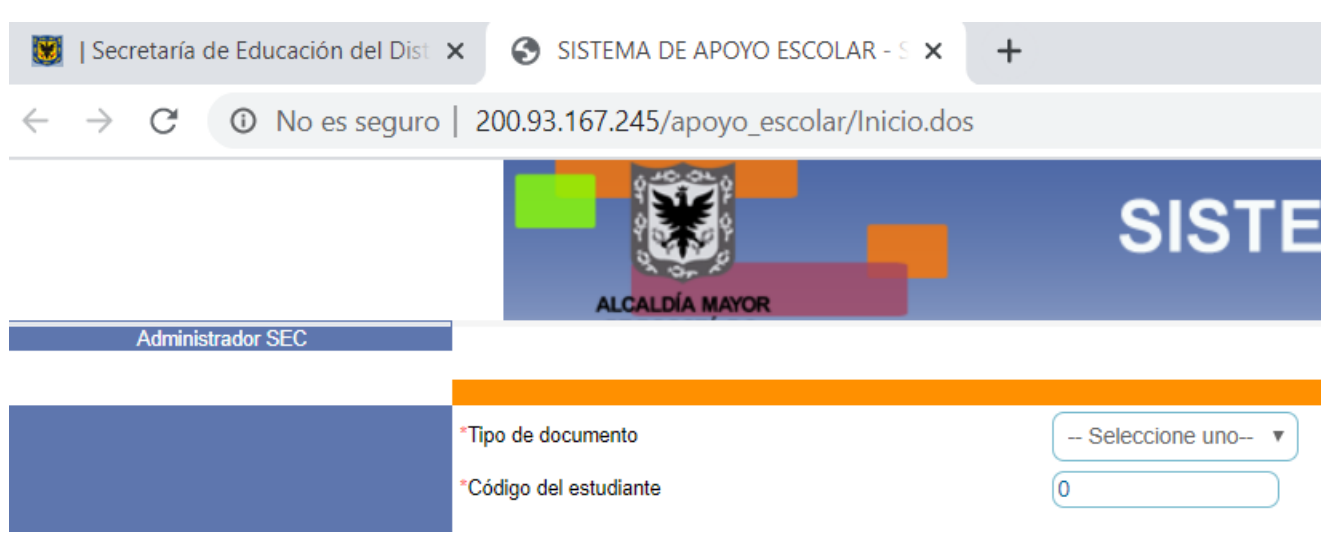

5. <u>Selecciona en tipo de documento, el cual está registrado en el listado que le fue entregado por los docentes</u>

|                        |                    |             |                       | SISTE            | EMA [ |
|------------------------|--------------------|-------------|-----------------------|------------------|-------|
| Administrador SEC      | ALC                | ALDÍA MAYOR |                       |                  |       |
|                        | *Tipo de documento |             |                       | Seleccione uno 🔻 |       |
| *Código del estudiante |                    |             | Seleccione uno<br>NIP |                  |       |
| 0                      |                    |             |                       | SED<br>NUIP      |       |
| rar Sesión             | Nombre             |             | CC<br>CE              |                  |       |
|                        | USUARIOS P         | ARA DESCARG | AR BOLETINES          |                  |       |
| TIPO DE<br>DOCUMENTO   |                    |             |                       |                  |       |
| 1NUIP                  | ALVARADO           | LOZADA      | IVON                  |                  |       |
| 2 NUIP                 | ANDRADE            | MENDOZA     | VALERIN               |                  |       |

\*Tipo de documento
\*Código del estudiante
0

6. <u>Se ingresa el número de identificación del estudiante en el espacio número del estudiante</u>

|                       |      |   | CONSULTA DE BOLETINES |  |
|-----------------------|------|---|-----------------------|--|
| Tipo de documento     | NUIP | ۲ | "Número de documento  |  |
| Código del estudiante | 0    | ) |                       |  |

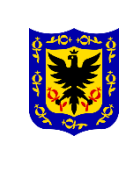

## COLEGIO SANTA LIBRADA

INSTITUCION EDUCATIVA DISTRITAL Resolución 2816 del 13 de Septiembre de 2002

Resolución 3021 Octubre 10 de 2003 Reconocimiento Oficial Educación Media Grado 10° Resolución 3180 de 11 Agosto de 2004-Reconocimiento Oficial Ed. Media Grado 11°.

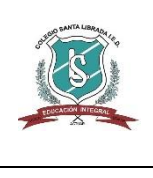

### PASO A PASO PARA DESCARGA DE BOLETINES PADRES DE FAMILIA

#### 7. <u>Se ingresa el código del estudiante el cual se encuentra en la última columna del listado enviado por los</u> <u>docentes correspondiente a su hijo o acudido</u>

| "Tipo de<br>'Código | documento<br>del estudiante | (          | NUIP        |             |             | *Número de documento |    |                          |  |
|---------------------|-----------------------------|------------|-------------|-------------|-------------|----------------------|----|--------------------------|--|
|                     |                             |            | USUARIOS PA | RA DESCARGA | R BOLETINES |                      |    |                          |  |
|                     | TIPO DE<br>DOCUMENTO        |            |             |             |             |                      | (  | CODIGO DEL<br>ESTUDIANTE |  |
| 1                   | NUIP                        |            | ALVARADO    | LOZADA      | IVON        | YULIANA              | SI | 10627927                 |  |
| 2                   | NUIP                        | 1162463262 | ANDRADE     | MENDOZA     | VALERIN     | JULIANA              | SI | 11149646                 |  |

8. <u>Luego de diligenciar los datos se le da buscar, en el momento se activará otra ventana donde aparecerán los datos del estudiante, nombre, colegio, jornada, grado y periodo donde se debe desplegar y seleccionar primer periodo y luego dar enter en generar.</u>

| *Tipo de documento     | NUIP                            | *Número de documento |                                            |
|------------------------|---------------------------------|----------------------|--------------------------------------------|
| *Código del estudiante | 11149646                        |                      |                                            |
|                        |                                 |                      | Buscar                                     |
|                        |                                 | DATOS DEL ESTUDIANTE |                                            |
| Nombre                 | ANDRADE MENDOZA VALERIN JULIANA | )                    |                                            |
| Colegio                | COLEGIO SANTA LIBRADA (IED)     | )                    |                                            |
| *Sede                  | 1_SANTA LIBRADA                 | *Jornada             | MAÑANA T                                   |
| *Metodología           | EDUCACION TRADICIONAL V         | *Grado               | Sexto 🔻                                    |
| "Grupo                 | 0602 •                          | Period               | -Seleccione uno  -Seleccione uno Generar 3 |

9. Al dar generar se genera automáticamente el boletín el cual podrá descargar y/o imprimir.